## ЗАПОЛЕНИЕ В ИНТЕРНЕТ БАНКЕ

| В блоке «Поступление денежных средств»                        | вы» нажмите «    | БОР ПОСТУПЛЕНИЯ           | ».           |  |
|---------------------------------------------------------------|------------------|---------------------------|--------------|--|
| ВЫБОР ПОСТУПЛЕНИЯ                                             |                  |                           |              |  |
| Cuer *                                                        | Начало периода * | Окончание периода *       |              |  |
| x                                                             | ×                | x 🖬                       | СФОРМИРОВАТЬ |  |
| Нажмите на строку и выберите счет, на который пришли средства | Выберите дату н  | Выберите дату поступления |              |  |

Из появившегося списка выберите нужное поступление. Информация в блоке заполнится автоматически.

| ПОСТУПЛЕНИЕ ДЕНЕЖНЫХ СРЕДСТВ  |                                                  | выбор поступления |
|-------------------------------|--------------------------------------------------|-------------------|
| Номер платежного поручения *  | Дата SWIFT-сообщения <b>*</b>                    |                   |
| Счет поступления #            | Дата фактического<br>зачисления на счет <b>*</b> |                   |
| ву, мнык<br>Суммапоступления* | Валюта поступления                               |                   |
| Назначение платежа            |                                                  |                   |
|                               |                                                  |                   |

# Далее заполните данные по контрагенту из договора: контрагент

| П контрагента                               |               | Юридический адрес контрагента по договору <b>*</b><br>Г |   |
|---------------------------------------------|---------------|---------------------------------------------------------|---|
|                                             |               |                                                         |   |
| рана контрагента *                          |               |                                                         |   |
|                                             | x             | Оффшорная зона для контрагента                          |   |
| VIFT банка                                  |               | БИК Банка РФ                                            |   |
|                                             | Ľ             |                                                         | Ľ |
| рана банка контрагента *                    |               |                                                         |   |
|                                             | ×             | 📃 Оффшорная зона для банка контрагента                  |   |
| аименование банка контрагента по договору и | его реквизиты | (страна, SWIFT/код банка) *                             |   |
|                                             |               |                                                         |   |
|                                             |               |                                                         |   |

Если в сделке присутствует 3-я сторона, выберите «ДА» и заполните информацию о фактическом плательщике:

#### ФАКТИЧЕСКИЙ ПЛАТЕЛЬЩИК

| Наименование плательщика * 🕜     |                                      |
|----------------------------------|--------------------------------------|
|                                  | 2                                    |
| УНП плательщика                  | Адрес плательщика *                  |
| Страна плательщика *             |                                      |
| ×                                | Оффшорная зона для плательщика       |
| SWIFT банка                      | ВІС банка                            |
| 2                                |                                      |
| Страна банка плательщика *       |                                      |
|                                  | Оффшорная зона для банка плательщика |
| Наименование банка плательщика * |                                      |
| 1                                |                                      |

В блоке «Данные по договорам в разрезе суммы поступления» нажмите кнопку:

# + ДОБАВИТЬ

Если на счет поступила одна сумма по нескольким договорам, добавьте соответствующее количество через эту кнопку.

В открывшемся окне заполните следующие данные:

## ДАННЫЕ ПО ДОГОВОРУ

|       | Тип договора *                                    |                 |                               |                |                            |  |  |
|-------|---------------------------------------------------|-----------------|-------------------------------|----------------|----------------------------|--|--|
|       | Экспорт                                           | ×               |                               |                |                            |  |  |
|       | Номер документа *                                 | Дата д          | окумента *                    |                |                            |  |  |
|       | 156                                               | 03.             | 11.2021                       |                |                            |  |  |
|       | Код операции *⑦                                   | Код Т           | НВЭД                          |                |                            |  |  |
|       | 0110 Товары                                       | 060             | 2                             |                |                            |  |  |
|       | Регистрация валютного договора *                  |                 |                               |                |                            |  |  |
|       | 3 - Валютный договор не подлежит                  | ×               |                               |                |                            |  |  |
|       | Признак возврата платежа *                        | Сумма           | 1                             |                |                            |  |  |
|       | 1 - Платёж                                        | × 25,           | 00                            |                | EUR                        |  |  |
|       | Назначение платежа *                              |                 |                               |                |                            |  |  |
|       | Прочие живые растения (включая их корни), черенки |                 |                               |                |                            |  |  |
|       |                                                   |                 |                               |                |                            |  |  |
|       |                                                   |                 |                               |                |                            |  |  |
|       | СОХРАНИТЬ                                         |                 |                               | ОТМЕНИТЬ       |                            |  |  |
| ▶Выб  | ерите из списка тип договора, соответст           | вующий ваше     | му договору                   | 7              |                            |  |  |
| Введ  | ците номер и дату договора, на основани           | и которого бь   | ло произвед                   | цено поступле  | ние.                       |  |  |
| Выб   | ерите из справочника код, подходящий              | к вашему пост   | уплению                       | ,              |                            |  |  |
| Если  | и договор не подлежит регистрации                 | и, выоерите     | «Валютный                     | и договор не   | е подлежит<br>Лекулицийх и |  |  |
| внес  | ите регистрационный номер логовора.               |                 | 11 <b>D</b> 1 <b>D</b> , 1012 | ца высерите «  | пекущий// и                |  |  |
| ▶ Выб | ерите «платеж», если вам была произве             | иена оплата. «  | зозврат» - ес                 | ли возврат     |                            |  |  |
| Если  | оплата была произведена за товар, выбе            | рите из справ   | очника код,                   | соответствую   | щий вашему ┥               |  |  |
|       | товару. Если оплата бы                            | ла произведен   | а за услуги,                  | то ТНВЭД не    | заполняется                |  |  |
|       | Укажите сумму, поступившую на сч                  | ет. Валюта пл   | атежа будет                   | заполнена ав   | томатически ┥              |  |  |
|       | Заполняется автоматически. Если                   | услуги, то пос  | ле выбора к                   | ода операции.  | . Если товар,              |  |  |
|       |                                                   |                 | Γ                             | тосле выбора н | кода ТНВЭД ┥               |  |  |
|       | После заполнения нажмите кнопку «                 | Сохранить».     |                               |                |                            |  |  |
|       | В блоке «Копии документов предоста                | авлены» - выб   | ерите «нет».                  |                |                            |  |  |
|       | *с сентября 2021 года копии договоро              | ов в банк не пј | едоставляю                    | тся            |                            |  |  |
|       | Копии документов предоставлены *                  |                 |                               |                |                            |  |  |
|       | да                                                | нет             |                               |                |                            |  |  |